# 국립중앙도서관

# 전자책 납본 등록 안내

#### ISBN·ISSN·납본시스템 접속 nl.go.kr/seoji

• 로그인 하기

• [전자책 납본] 클릭

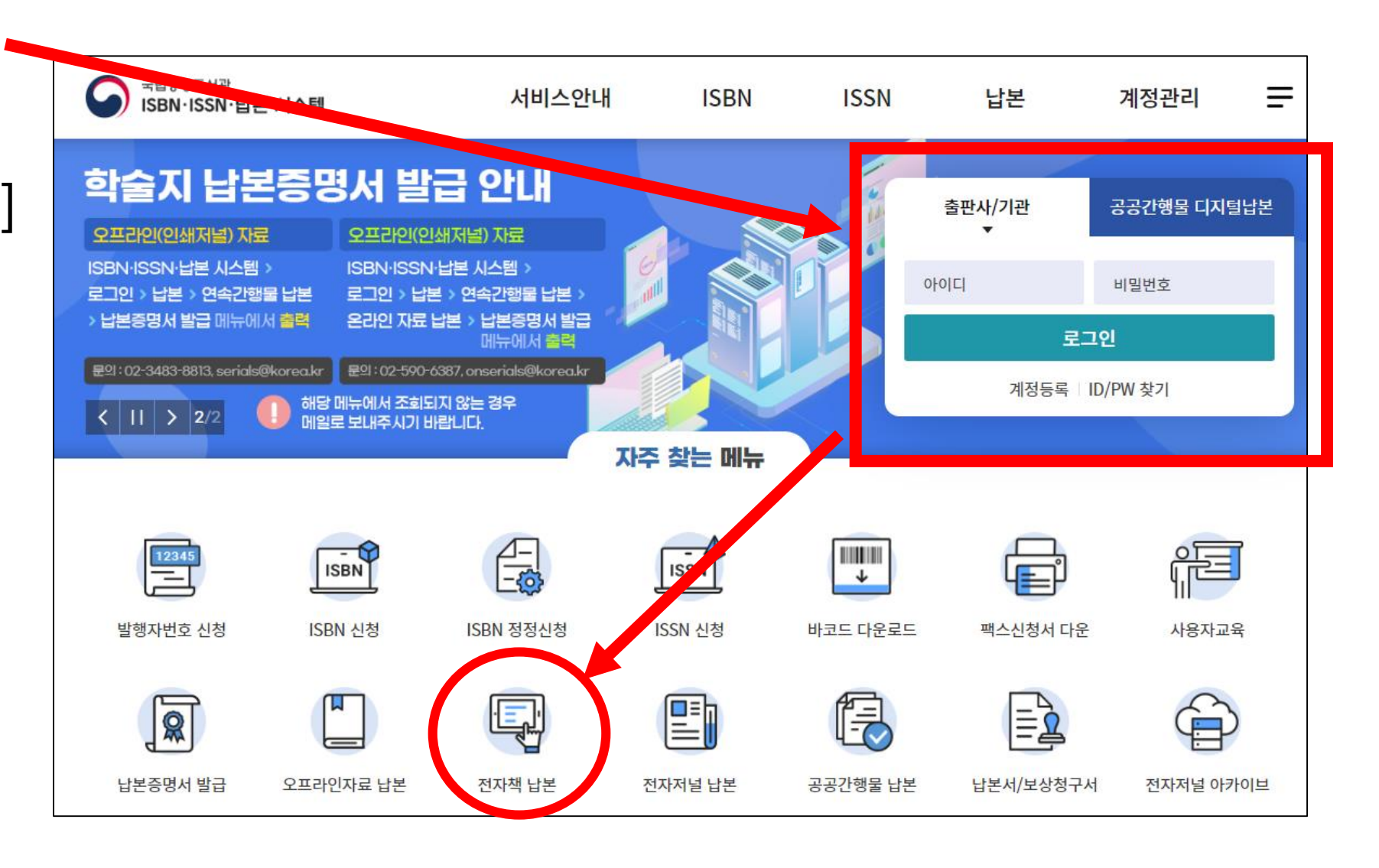

## 온라인 자료 납본 안내

• 온라인 자료 납본 안내

확인

|                                                                                                    | 온려                                                                                                    | 바인 자료 납본 안                                                       | LH                                                     |              |  |  |  |  |
|----------------------------------------------------------------------------------------------------|----------------------------------------------------------------------------------------------------|------------------------------------------------------------------|--------------------------------------------------------|--------------|--|--|--|--|
| 온라인 자료 납본 안내         납본 등록         납본 조회         납본서/보상청구서         납본증명                                                                                 |                                                                                                    |                                                                  |                                                        |              |  |  |  |  |
| 오라이 지금 나보 아내                                                                                                    |                                                                                                    |                                                                  |                                                        |              |  |  |  |  |
| <ul> <li>' 납본 설자<br/>납본자(출판사)는 1번 납본자료(전<br/>※ 납본 조회에서 처리상태가 '처리중</li> <li>' 납본 방법</li> <li>① 납본 등록 메뉴로 이동해서 납문</li> <li>② 대량 납본을 하시거나 ①번의 등</li> </ul> | [자책 파일)를 아래 방법에 따라 제<br>5 <sup>*</sup> 이거나 서류요청(문자 및 이메일)을<br>본할 전자책 파일을 등록합니다.<br>방법으로 납본하지 못할 경우 전자 | 출하여 주시기 바랍니다.<br>을 받으면 제출자료 2, 3번을 이메일(or<br>책 파일과 서지정보(별도양식에 작성 | isujip2020@korea.kr)로 제출합니다.<br>!)를 저장매체(USB, 외장하드 등)에 | 담아 국립중앙도서관으로 |  |  |  |  |
| 송부합니다.<br>• 납본처<br>(06579) 서울시 서초구 반포대로 :                                                                                                    | 201 국립중앙도서관 국가자료납본                                                                                    | 4센터(온라인자료과)                                                      |                                                        |              |  |  |  |  |
| 제출자료(제출순서)                                                                                                    |                                                                                                    |                                                                  |                                                        |              |  |  |  |  |
|                                                                                                    |                                                                                                    |                                                                  |                                                        | _            |  |  |  |  |
| 1. 납본 사료(필수)                                                                                                    |                                                                                                    |                                                                  |                                                        | የ            |  |  |  |  |

## 납본 등록 : ISBN 선택

• ISBN '선택'

• ISBN 목록에서 납본할 자료의

ISBN 클릭

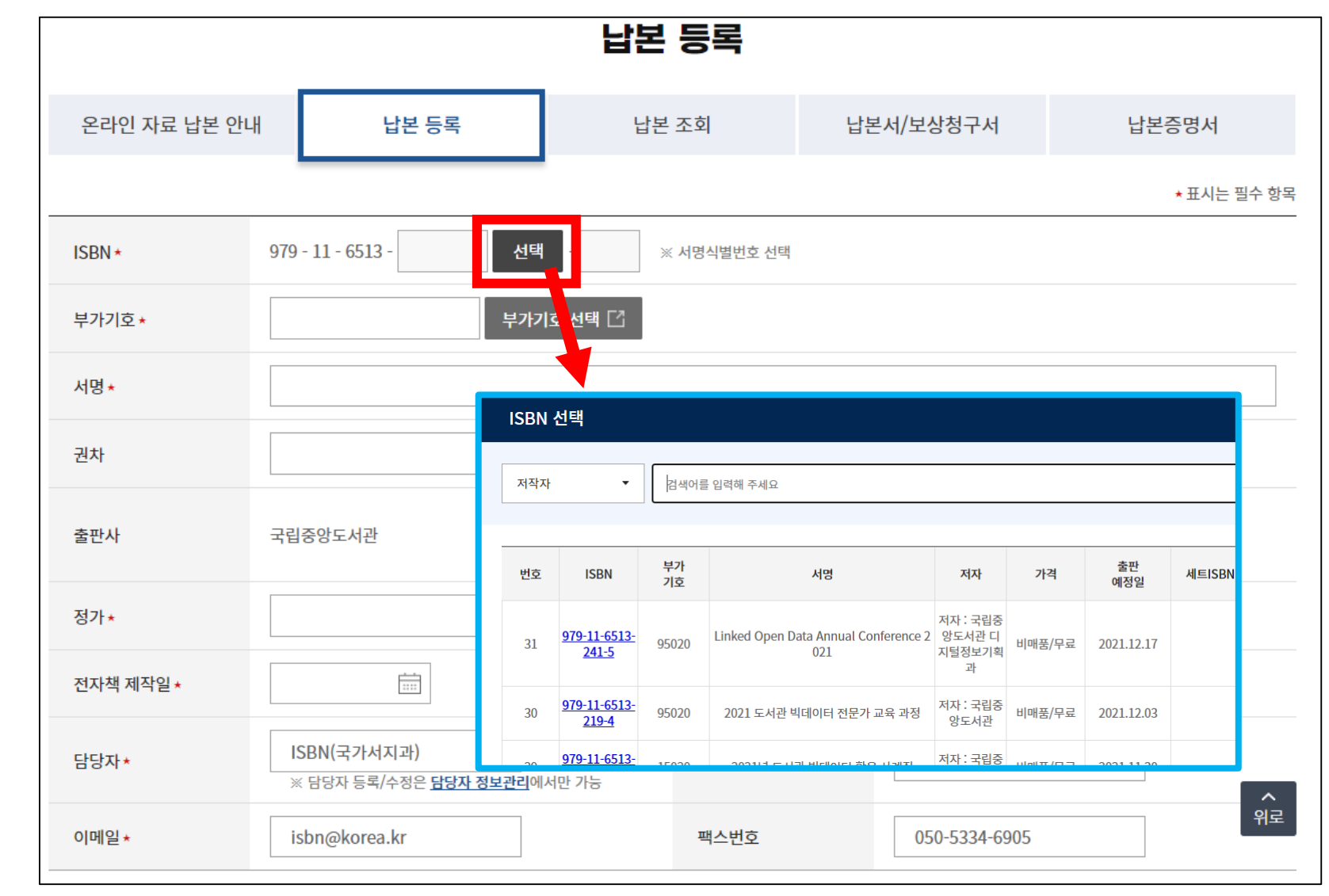

### 납본 등록 : 정보 확인 및 수정

- 입력된 정보 확인
  - 권차는 권차란에 \_\_\_\_\_ (1, 제1권 형식으로)
  - 정가는 단위까지 (원, 달러 등) -----
  - 담당자 연락처 등 확인 수정

| ISBN *                                | 979-11-6513- 241 <b>선택</b> - 5 ※ 서명식별번호 선택           |         |               |  |  |  |  |  |
|---------------------------------------|------------------------------------------------------|---------|---------------|--|--|--|--|--|
| 부가기호 *                                | 95020 부가기호 선택 🖸                                      |         |               |  |  |  |  |  |
| 서명*                                   | 도서관 안내                                               |         |               |  |  |  |  |  |
| 권차                                    |                                                      | 저자*     | 저자 : 국립중앙도서관  |  |  |  |  |  |
| 출판사                                   | 국립중앙도서관                                              | 제작사     | 출판사와 같을 경우 체크 |  |  |  |  |  |
| · · · · · · · · · · · · · · · · · · · | →5000 원 🗸                                            | 페이지수    |               |  |  |  |  |  |
| 전자책 제작일★                              | 2021-12-17                                           | 인쇄책 출판일 |               |  |  |  |  |  |
| 담당자★                                  | ISBN(자료수집과) ▼<br>※ 담당자 등록/수정은 <u>담당자 정보관리</u> 에서만 가능 | 휴대폰 *   | 010-000-0000  |  |  |  |  |  |
| 이메일 ★                                 | aaaa@mail.com                                        | 팩스번호    | 000-0000-0000 |  |  |  |  |  |

### 납본 등록 : 파일 등록

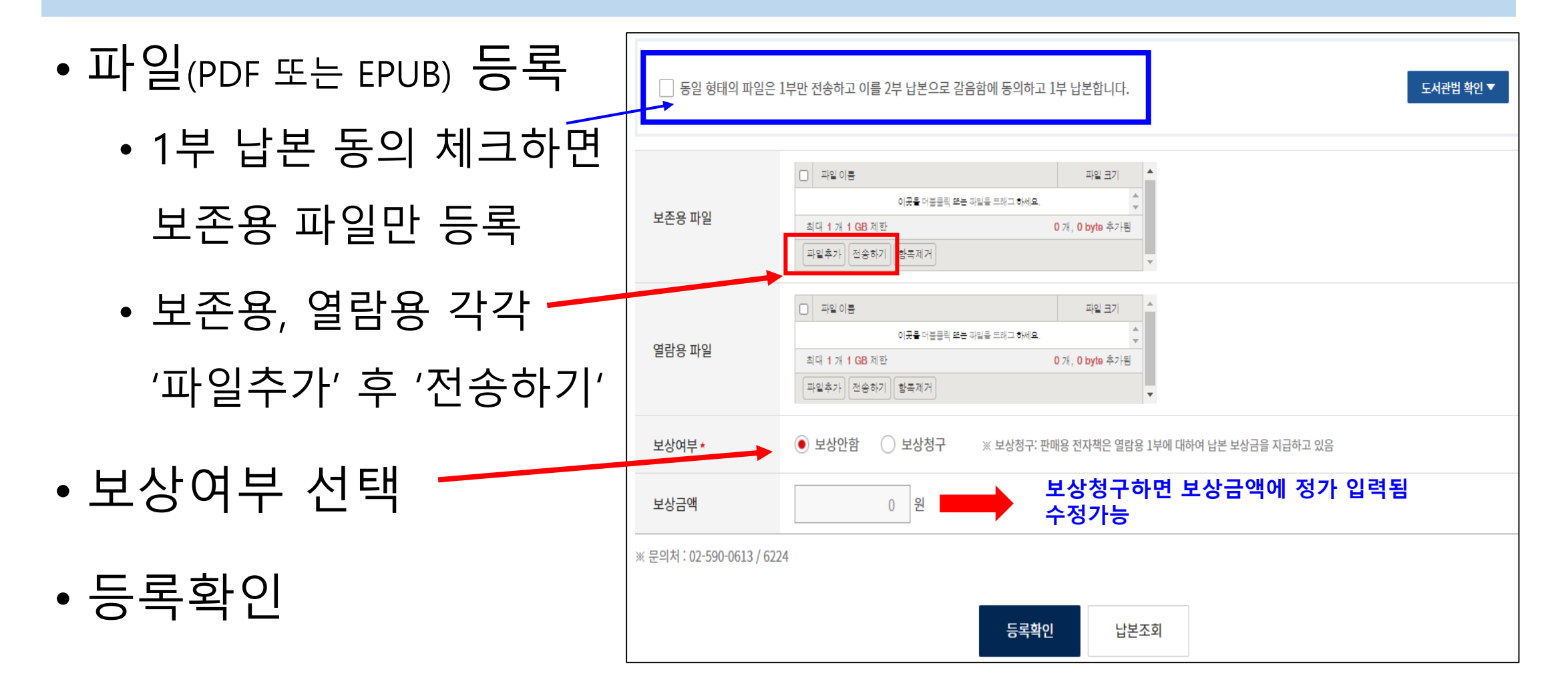

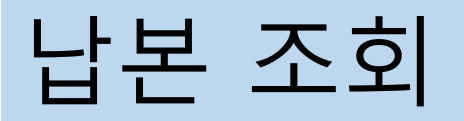

• 납본 등록한 자료의 처리상태 확인

|                                                                                                    |                                                                                                    | 납본 조회                                  |            |                |
|----------------------------------------------------------------------------------------------------|----------------------------------------------------------------------------------------------------|----------------------------------------|------------|----------------|
| 온라인 자료 납본 안내                                                                                                    | 납본 등록                                                                                                    | 납본 조회                                  | 납본서/보상청구서  | 납본증명서          |
| <ul> <li>오라인 자료 납본을 위해서는 온리</li> <li>납본 신청한 온라인 자료는 아래 목</li> <li>처리상태 설명</li> <li>접수대기 : 출판사가 납본 등록한</li> <li>처리중 : 납본 등록 자료 확인</li> <li>접수보류 : 납본 파일의 오류 등의</li> <li>납본제외 : 국립중앙도서관 납본</li> <li>접수완료 : 납본 접수가 완료된 상</li> </ul> | 인 자료에 대한 ISBN(국제표준도서번:<br>록에서 처리상태를 확인할 수 있습니다<br>: 상태<br>중인 상태<br>김 사유로 납본 접수가 보류된 상태(사유<br>수집규정에 의거한 납본 제외자료<br>상태 | 호)를 먼저 부여받아야 합니다. [ISB<br>구.<br>우란 참고) | N 신청 바로가기] |                |
| 항목검색 / 서명<br>처리상태 / 전체                                                                                                    | ▼ 검색어를 입력해 주세                                                                                                    | <u>8</u>                               |            |                |
| 등록일자 2021-05-                                                                                                    | 30 💼 ~ 2022-05-30                                                                                                    |                                        |            |                |
| 정렬조건 / 선택                                                                                                    | ▼ 선택 ▼                                                                                                    |                                        |            |                |
|                                                                                                    |                                                                                                    | Q 검색                                   |            | <b>^</b><br>위로 |

| • 납본서/보상청구서는                                             | 온라인 자료 납본 안내 납본 등록 납본 조회 납본서/보상청구서 납본증명서<br>- 납본보상금 신청은 '납분서/보상청구서' 양식을 제출하신 후 '전자계산서'를 발행하시면 됩니다.<br>- 납본 보상청구를 안할 경우(보상)가 U원) 납본서에만 체크하세요.<br>- 납본 보상청구를 할경우 납본서, 보상청구서 모두를 체크하세요. |                                       |                                             |           |                              |            |                                 |          |                   |                  |
|----------------------------------------------------------|----------------------------------------------------------------------------------------------------|---------------------------------------|---------------------------------------------|-----------|------------------------------|------------|---------------------------------|----------|-------------------|------------------|
| 저리상태가 '저리중 ' 일 때<br>출력 가능<br>(도서관에서 서류 제출 요청할 때 출력 및 제출) | • 납본 조회 > 처리상태가 "처리<br>항목검색   서명<br>등록일자   2018<br>정렬조건   서명                                                                                                    | · · · · · · · · · · · · · · · · · · · | ! 받은 후 제출하시기<br>지털<br>- 2022-05-30<br>름차순 ▼ | 바랍니다.     |                              |            |                                 |          |                   |                  |
| • 보상을 원하는 경우는<br>납본서, 보상청구서 모두                           | - 번호<br>- 1                                                                                                    | ISBN<br>979-11-5687-996-1             | 자료명<br>(테스트)국가 디<br>지털지식정보자<br>원의 활용        | 저자        | 발행일<br>2017.10.25            | 책(점)수<br>2 | 보상<br>여부<br>N                   | 보상가<br>0 | 등록일<br>2018.01.12 | 진행<br>상태<br>접수완료 |
| ,,                                                       | 선택<br>주소<br>주민등록번호/<br>사업자등록번호/<br>법인등록번호                                                                                                    | ✓ 납본서 ✓ 보상철<br>서울, 서초구 반포대            | 리구서<br>로, 201 (반포는                          | ※ 주민등록번호) | 발행처명<br>전화번호<br>일 경우 개인정보의 4 | 수집-이용 목적 3 | 국립중앙도<br>02-590-07<br>확인 (내용보기) | 서관<br>00 |                   |                  |
|                                                          | 금융기관명                                                                                                    |                                       |                                             | 선택출력      | 계좌번호<br>일괄출력                 |            |                                 |          |                   | ~<br>위로          |

납본서/보상청구서

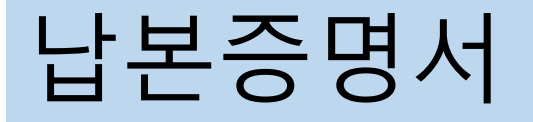

납본증명서는 처리상태가
 접수완료 또는 납본완료일
 때 출력 가능

| 납본증명서                             |                                 |                                |            |      |         |     |     |          |  |  |
|-----------------------------------|---------------------------------|--------------------------------|------------|------|---------|-----|-----|----------|--|--|
| 온라인 자료 납본                         | 안내                              | 납본 등록                          | 납본         | 조회   | 납본서/보상청 | !구서 | 납본증 | 명서       |  |  |
| · 납본증명서는 [접수완료<br>· [납본조회]메뉴에서 자: | 뢰 또는 [납본완료]인 지<br>료의 [처리상태]를 확인 | +료에 한하여 출력이 가능<br>하여 주시기 바랍니다. | 합니다.       |      |         |     |     |          |  |  |
| 항목검색                              | 서명 🝷                            | 검색어를 입력해 주서                    | <b>1</b> 2 |      |         |     |     |          |  |  |
| 등록일자                              | 2021-05-30                      | · 2022-05-30                   | ) 📰        |      |         |     |     |          |  |  |
| 정렬조건                              | 서명 🔻                            | 오름차순 🔻                         | <i>,</i>   |      |         |     |     |          |  |  |
|                                   |                                 |                                | Q Z        | 검색   |         |     |     |          |  |  |
| 번호                                | ISBN                            | 서명                             | 저자         | 발행일  | 담당자     | 파일수 | 등록일 | 진행<br>상태 |  |  |
|                                   | 조회된 데이터가 없습니다.                  |                                |            |      |         |     |     |          |  |  |
|                                   |                                 |                                | 선택출력       | 일괄출력 |         |     |     |          |  |  |